## How to enable notifications for the Anytime Clinician APP

Last Modified on 09/25/2024 3:43 pm EDT

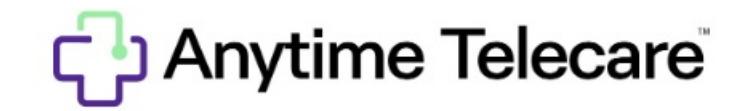

How to enable notifications for the Anytime Clinician APP

Click here to learn how to adjust the volume for your notifications

**For Apple Devices:** 

• Select Settings

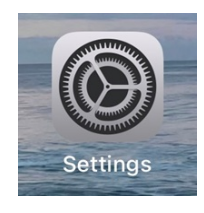

• Click on Notifications

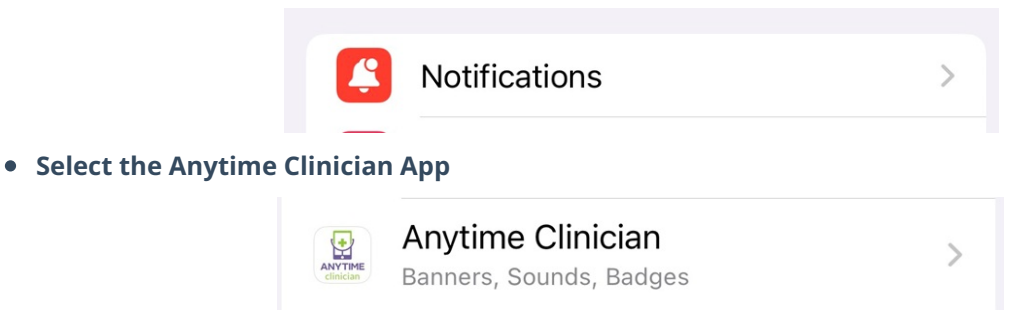

• Allow Notifications

| Anytime Clinicia                | in           |
|---------------------------------|--------------|
| Allow Notifications             |              |
| ALERTS                          |              |
| Ucck Screen Notification Center | Banners      |
| Banner Style                    | Persistent > |
| Sounds                          |              |
| Badges                          |              |
| LOCK SCREEN APPEARANCE          |              |
| Show Previews                   | Always >     |
| Notification Grouping           | Automatic >  |

## **For Android Devices**

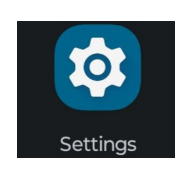

• Select Notifications

• Select Settings

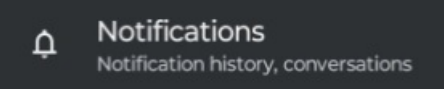

• Select App Settings

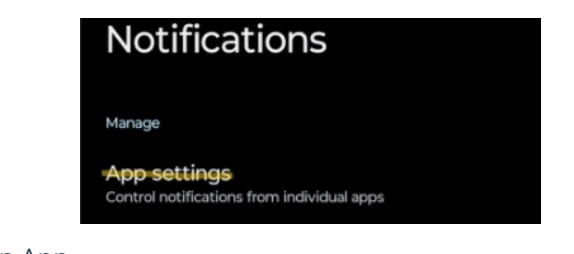

• Find the Anytime Clinician App

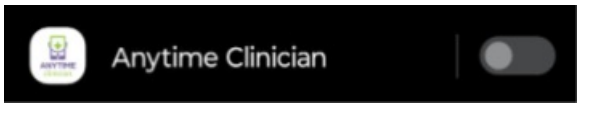

• Select All Anytime Clinician Notifications

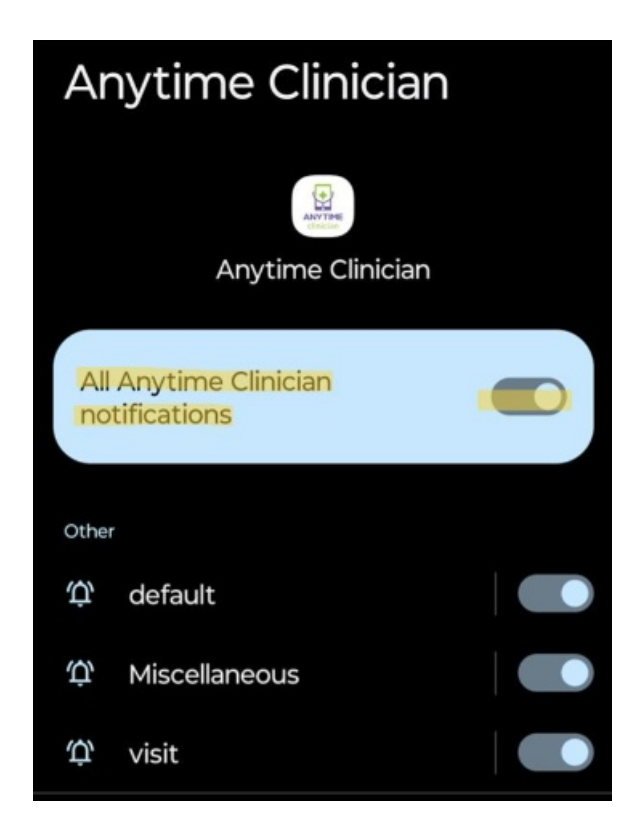